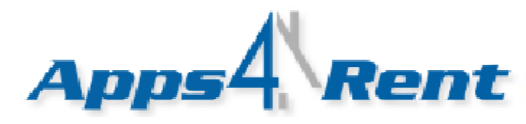

## Upgrade Procedure for SharePoint 2010 Customers.

- 1. Login into the control panel at <u>https://cp.hostallapps.com</u> with your username and password.
- 2. Click on Hosted Organizations.

| Host          | ting Spaces        |                |     |  |
|---------------|--------------------|----------------|-----|--|
| SharePoint 20 | )10 Enterprise - I | Bronze +Ano [5 | GE] |  |
| <b>(</b>      |                    |                |     |  |
| Domains       | Exchange           | Hosted         |     |  |
|               | Hosting Mode       | Organizations  |     |  |
| User          | r Account Notes    |                |     |  |

- 3. Click on the Organization Name.
- 4. Click on Storage Settings from the left menu.

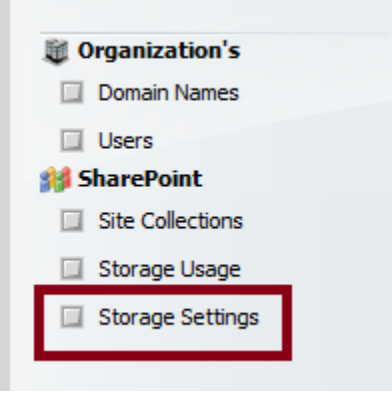

You will see your previous values. Enter new value. Here are the new values that you will need to enter. The values are in MB. So if you have a SharePoint Foundation 2010 Silver Plan; then you would need to enter 1000.

Here is the table for different plans and corresponding values.

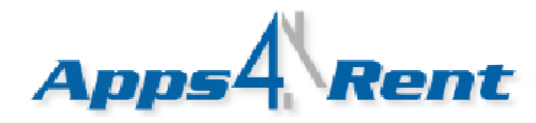

| Foundation | Silver | Gold | Platinum | Platinum<br>Plus | Enterprise | Enterprise Pro |
|------------|--------|------|----------|------------------|------------|----------------|
| New Values | 1000   | 5000 | 20000    | 75000            | 150000     | 200000         |

| Standard   | Bronze | Silver | Gold  | Platinum | Professional | <b>Professional-Plus</b> |
|------------|--------|--------|-------|----------|--------------|--------------------------|
| New Values | 10000  | 20000  | 75000 | 150000   | 200000       | 300000                   |

| Enterprise | Bronze | Silver | Gold  | Platinum | Professional | <b>Professional-Plus</b> |
|------------|--------|--------|-------|----------|--------------|--------------------------|
| New Values | 10000  | 20000  | 75000 | 150000   | 200000       | 300000                   |

5. The relevant values based on your plan needs to be entered in the following boxes in the Control Panel.

| Storage Settings                                                                                                    |                                      |
|----------------------------------------------------------------------------------------------------|--------------------------------------|
| Storage Settings<br>Maximum site storage size (MB): 150000<br>Send warning E-mail when site storage<br>reaches (MB): 150000 | Step 1: Enter new<br>values from the |
| Save Save and Apply to All Site Collections                                                                                 | Step 2: Click Here.                  |

6. Click on Site Collections from the Left Menu.

| 👹 Organization's |  |
|------------------|--|
| Domain Names     |  |
| Users            |  |
| ᢔ SharePoint     |  |
| Site Collections |  |
| Storage Usage    |  |
| Storage Settings |  |

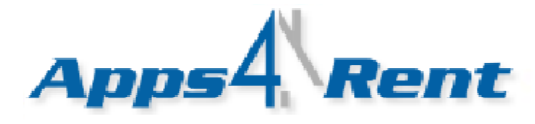

7. Click on Site Collection URL and <u>enter the new values as indicated in above table</u> based on your plan.

| Maximum<br>site storage<br>size (MB):                              | 150000 |  |
|--------------------------------------------------------------------|--------|--|
| Send<br>warning<br>E-mail when<br>site storage<br>reaches<br>(MB): | 150000 |  |

8. Click on Update.

| Update |
|--------|
|--------|